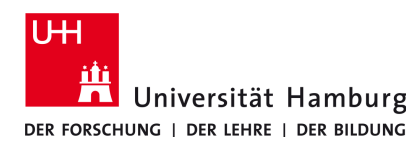

# Anleitung für das Universität Hamburg WLAN mit der SSID "GUEST"

Version 3.2

#### 1. Voraussetzungen

- Der Rechner muss für die **automatische Konfiguration der Verbindungsparameter per DHCP** konfiguriert sein. Dies entspricht auf den meisten Systemen der Standardeinstellung.
- Damit der Zugriff auf Internetseiten über den Gastzugang funktioniert, muss der direkte Zugriff auf das Internet eingestellt sein, d. h. es darf **kein Proxy-Server** verwendet werden. Ebenso ist die automatische Konfiguration des Proxy-Servers zu deaktivieren.

## 2. Anmelden

Um den Zugang für Gäste der UHH über die SSID "GUEST" nutzen zu können, ist es erforderlich, Ihr Notebook mit diesem WLAN zu verbinden. Hierfür wählen Sie bitte dieses WLAN aus der Liste der verfügbaren Funknetzwerke aus, aktivieren die Verbindung und geben das für die WPA/WPA2 verschlüsselte Verbindung erforderliche WLAN-Passwort ein. Das Passwort wird ihnen von ihrem Gastgeber mitgeteilt.

| 🥹 Web Authentication Universität Hamburg - Mozilla Firefox                                                             | 🕲 Logout - Mozilla Firefox                                                                                                    |
|----------------------------------------------------------------------------------------------------|----------------------------------------------------------------------------------------------------|
| Datei Rearbeiten Ansicht Chronik Lesezeichen Estras Hilfe                                                              | Datei Bearbeiten Ansicht Chronik Lesezeichen Estras Hilfe                                                                                                    |
| 😮 🕑 C 🗙 🏠 🗋 unixhamburg.dz https://nac.rrz.uni-hamburg.dz/sites/UHIV/login.html?switch_url=https://we 🏠 - 🚷 - Coogle 🖉 | 😮 🕞 C 🗙 🏠 🗋 unishsmburg.de https://websuth.rrz.uni-hamburg.de/logout.html 🏠 - 🕌 Google 🖉                                                                                 |
| Web Authentication Universität Ham                                                                                     | C Logout                                                                                                    |
| · · · · · · · · · · · · · · · · · · ·                                                                                  | Web Authentication                                                                                                    |
| UH Regionales Rechenzentrum                                                                                            | Login Successful !                                                                                                    |
|                                                                                                    | You can now use all regular network services over the wireless network.                                                                                                  |
| Universität Hamburg                                                                                                    | Please retain this small logout window in order to logoff when done. Note that you can always use the following URL to retrieve this page:<br>https://1.1.11/logout.html |
| DER FORSCHUNG   DER LEHRE   DER BILDUNG                                                                                | Logest                                                                                                    |
| Web Authentication Guest WLAN                                                                                          | Lopout_                                                                                                    |
| Fertig                                                                                                    | Fertig                                                                                                    |

Abb. 1a: Anmelden

Abb. 1b: Abmelden

Nach dem Start eines Internetbrowsers und dem Aufruf einer beliebigen Internetseite werden Sie auf die GUEST-Login-Seite weitergeleitet (Abb. 1a). Nach der erfolgreichen Anmeldung mit ihrer persönlichen Kennung und dem zugehörigen Passwort können Sie beliebige Seiten im Internet aufrufen.

## 3. Abmelden

Als Nutzer einer Gastkennung haben Sie die Möglichkeit, die Verbindung vor Ablauf der automatischen Trennung (s. u.) zu beenden. Zur Abmeldung muss die URL **https://webauth.rrz.uni-hamburg.de/logout.html** aufgerufen werden. Nachdem die Trennung der Verbindung durch die Auswahl des Buttons "Logout" gewählt wurde (Abb. 1b), erscheint die Bestätigung der erfolgreichen Trennung der Verbindung.

## 4. Automatische Trennung

Die Verbindung zum Funknetz GUEST wird automatisch nach 8 Stunden getrennt, dabei ist es unerheblich, ob die Verbindung verwendet wurde oder ob Inaktivität herrschte. Möchten Sie die Verbindung länger als 8 Stunden nutzen, müssen Sie sich nach dieser Zeitspanne erneut anmelden.

Das Verhalten nach der automatischen Trennung unterscheidet sich zwischen Microsoft Windows und Mac OS X. Sobald Sie nach der automatischen Trennung unter Microsoft Windows erneut versuchen, eine Internetseite aufzurufen, werden Sie automatisch auf die Anmeldeseite weitergeleitet. Nach erneuter Eingabe der Kennung und des Passwortes haben Sie wieder Zugriff auf das Internet.

Unter Mac OS X wird die Anmeldeseite nicht selbständig erneut aufgerufen. Sollte die Verbindung unter Mac OS X automatisch deaktiviert worden sein, müssen Sie die AirPort-Schnittstelle einmal deaktivieren und gleich wieder aktivieren. Anschließend können Sie sich erneut anmelden (s. o.).

## 5. Hilfe

RRZ Serviceline
 Tel.: 42838 - 7790
 E-Mail: rrz-serviceline@uni-hamburg.de
 Internet: https://www.rrz.uni-hamburg.de/de/beratung-und-hilfe/serviceline.html